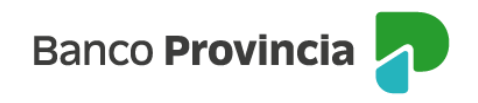

## **Banca Internet Provincia (BIP)**

## Renovación automática

En BIP puede activar o desactivar la renovación automática de sus plazos fijos vigentes ingresando al menú desplegable de "Inversiones", sección "Plazos Fijos", allí se mostrará la totalidad de sus plazos fijos vigentes, debiendo seleccionar aquel que desea modificar.

| Mis Diazos Eijos                            |                     |
|---------------------------------------------|---------------------|
|                                             |                     |
|                                             | \pm Nuevo Plazo Fij |
| VTO 29/12/2022                              | U\$D 8.000,00       |
| Modalidad: Tradicional                      |                     |
| Tipo: Sucursal                              |                     |
| Número de Certíficado: <b>4200-508760/0</b> |                     |
| VTO 18/01/2023                              | \$ 10.000,00        |
| Modalidad: Tradicional                      |                     |
| Tipo: Digital Sin Certificado               |                     |
| Número de Certificado: 4200-504547/9        |                     |
| VTO 18/01/2023                              | \$ 10.000,00        |
| Modalidad: Tradicional                      |                     |
| Tino, Disital Cin Costificado               |                     |

Una vez seleccionado el depósito, podrá activar o desactivar la opción de renovación automática. Luego, deberá presionar el botón "Continuar". El sistema le mostrará un detalle de la operación. Para finalizar, presione el botón "Confirmar".

Manual de uso BIP Empresas Renovación automática

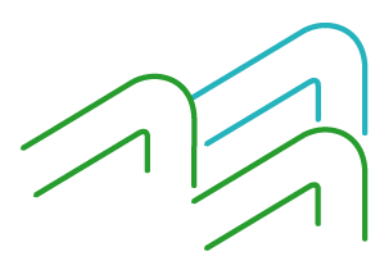

Página 1 de 2

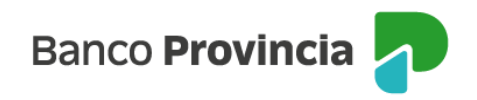

Inversiones / Mis Plazos Fijos

## **Plazo Fijo Tradicional**

4200-504603/3 ~

Cuenta asociada: CA 4200-519825/9 Importe: \$35.000,00 Intereses: \$2.157,53 Importe al vencimiento: \$37.157,53 Tipo: Digital Sin Certificado Modalidad: Tradicional Plazo: 30 dias VT0: 27/04/2023 TNA: 75,00 % TEA: 107,05 %

Selecciona la opción:

Activar renovación automática

Volver

Continuar

El sistema solicitará la confirmación de la operación mediante el segundo factor de autenticación "Token de Seguridad" y esquema de firmas.

Manual de uso BIP Empresas Renovación automática

Página 2 de 2